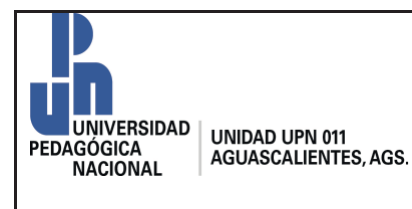

Código: Pr-RH-01

Revisión:0

Página 1 de 4

### 1. Propósito.

Establecer los pasos que el personal de la Unidad deberá seguir para realizar una incidencia electrónica en el portal intranet.

## 2. Alcance.

Este procedimiento aplica al personal docente, no docente y directivo de la Universidad Pedagógica Nacional Unidad 011, así como al personal adscrito o comisionado a laborar en la Unidad.

## 3. Políticas de Operación.

| 3.1. | Las incidencias electrónicas deberán ser realizadas en tiempo y forma, teniendo como máximo 3 días, a partir de la fecha a justificar, para realizar la                                                                     |
|------|----------------------------------------------------------------------------------------------------|
|      | incidencia en el sistema.                                                                                                    |
| 3.2. | La incidencia que sea registrada en el sistema deberá estar previamente<br>autorizada y fundamentada en un oficio comisión, permiso económico,<br>incapacidad laboral o cualquier otro supuesto que la normatividad prevea. |
| 3.3  | El Instituto de Seguridad y Servicios Sociales de los Trabajadores del Estado (ISSSTE) es la única instancia que podrá emitir un documento de incapacidad laboral valido.                                                   |
| 3.4  | La solicitud de permiso económico deberá realizarse conforme a la normatividad vigente y aplicable.                                                                                                    |

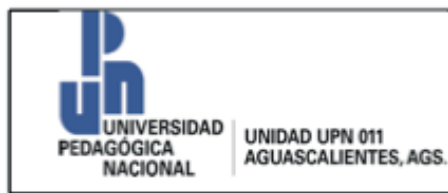

# 4. Diagrama del Procedimiento.

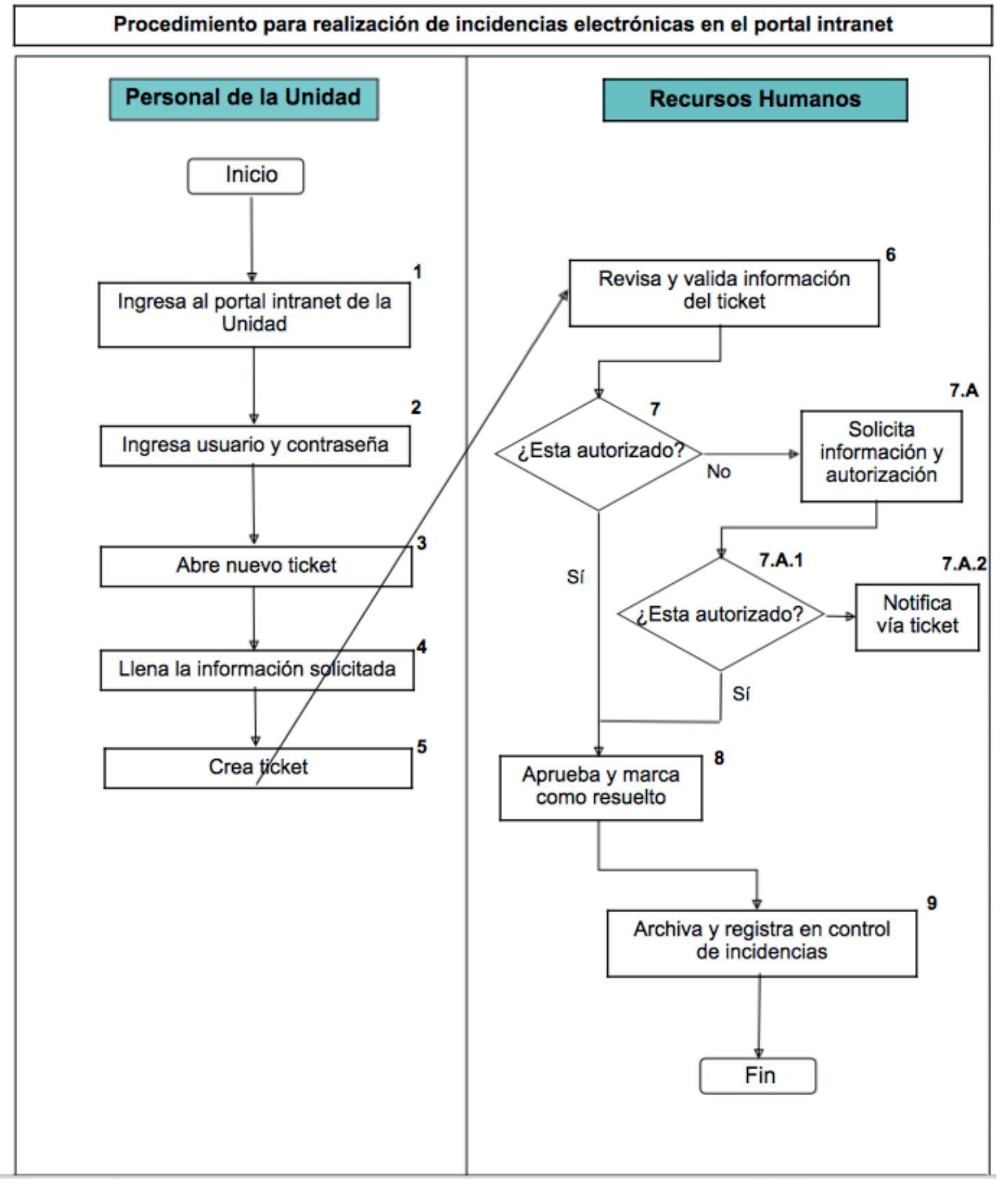

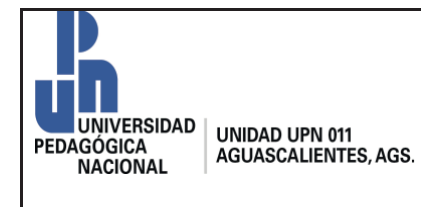

### Procedimiento para realización de incidencias electrónicas en el portal intranet

Código: Pr-RH-01

Revisión:0

Página 3 de 4

## 4. Descripción.

| SECUENCIA DE<br>ETAPAS                                             | ACTIVIDADES                                                                                                    | RESPONSABLE              |
|--------------------------------------------------------------------|----------------------------------------------------------------------------------------------------|--------------------------|
| 1. Ingresa al portal<br>intranet de la<br>Unidad                   | <ul> <li>1.1 Ingresa al portal intranet de la Unidad a través del sitio web:<br/><u>http://www.upn011.edu.mx/</u> &gt; Académicos</li> <li>&gt;Intranet &gt; Acceso a sistema de incidencias.<br/>Se recomienda usar el explorador Mozilla<br/>Firefox para ingresar al sistema de incidencias.</li> </ul>                                                                                                    | Personal de la<br>Unidad |
| <ol> <li>Ingresa usuario<br/>y contraseña</li> </ol>               | 2.1 Ingresa el usuario, que es el correo institucional ( <u>usuario@upn011.edu.mx</u> ) y la contraseña (Si nunca ha sido cambiada es 123456, después de introducir los datos, selección la opción "iniciar sesión".                                                                                                    | Personal de la<br>Unidad |
| 3. Abre nuevo<br>ticket                                            | 3.1 Ya estando en el sistema de incidencias el Usuario selecciona la opción "abrir un nuevo ticket"                                                                                                    | Personal de la<br>Unidad |
| 4. Llena la<br>información<br>solicitada                           | 4.1 El personal de la Unidad, llena La información<br>que solicita el formulario digital, con los<br>detalles sobre la fecha, el motivo y en su<br>caso, adjunta la documentación que respalda<br>la incidencia.                                                                                                    | Personal de la<br>Unidad |
| 5. Crea ticket                                                     | 5.1 Después de completar la información de los capos obligatorios del formulario, selecciona la opción "Crear ticket"                                                                                                    | Recursos<br>humanos      |
| <ol> <li>Revisa y valida<br/>información del<br/>ticket</li> </ol> | 6.1 Revisa que la información del ticket sea correcta y valida.                                                                                                    | Recursos<br>humanos      |
| 7. ¿Está<br>autorizado?                                            | <ul> <li>7.1 Si el ticket cumple con todos los requisitos necesarios para ser autorizado (documentos o autorización), aprueba y marca en el sistema como resuelto.</li> <li>7.A.1 En caso de no contar con la información o requerimientos necesarios para ser autorizado, recursos humanos verifica con la Dirección, Subdirección Académica o Administrativa según corresponda.</li> <li>7.A.2 Si el ticket no cuenta con los requisitos para ser aprobado, recursos humanos notifica vía ticket.</li> </ul> | Recursos<br>humanos      |
| 8. Aprueba y<br>marca como<br>resuelto                             | 8.1 Si el ticket tiene documentos de respaldo o<br>previa autorización, recursos humanos<br>aprueba y marca como resuelto.                                                                                                    | Recursos<br>humanos      |
| 9. Archiva y<br>registra en<br>control de<br>incidencias           | 9.1 Recursos humanos archiva la información del ticket y registra en el control de incidencias.<br>Fin del procedimiento                                                                                                    | Recursos<br>humanos      |

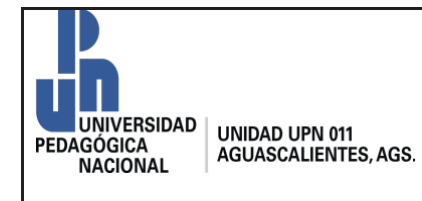

Código: Pr-RH-01

Revisión:0

Página 4 de 4

#### 6. Documentos de referencia

| DOCUMENTO                                                         | CÓDIGO |
|-------------------------------------------------------------------|--------|
| 6.1 Reglamento interior de trabajo del personal No docente de UPN |        |
| 6.2 Reglamento interior de trabajo del personal docente de UPN    | N1/A   |
| 6.3 Manual de normas para la administración de recursos humanos   | N/A    |
| 6.4 Reglamento de las condiciones generales de trabajo de la SEP  |        |

#### 7. Registro de formatos

| REGISTROS           | TIEMPO DE<br>CONSERVACIÓN | RESPONSABLE DE<br>CONSERVARLO | CÓDIGO DE REGISTRO<br>O IDENTIFICACIÓN<br>ÚNICA |
|---------------------|---------------------------|-------------------------------|-------------------------------------------------|
| Oficio de comisión  | 1 año                     | Recursos humanos              | N/A                                             |
| Incapacidad laboral | 1 año                     | Recursos humanos              | N/A                                             |
| Permiso económico   | 1 año                     | Recursos humanos              | Fr-RH-01                                        |

#### 8. Glosario

| Incapacidad laboral    | Documento emitido por el Instituto de Seguridad y Servicios          |  |  |
|------------------------|----------------------------------------------------------------------|--|--|
|                        | Sociales de los Trabajadores del Estado (ISSSTE), en este            |  |  |
|                        | documento se establecen los días de incapacidad médica a los que     |  |  |
|                        | tendrá derecho por enfermedad o accidente.                           |  |  |
| Incidencia electrónica | Es el proceso por el cual se justifica una inasistencia o cambio de  |  |  |
|                        | horario, a través del sistema electrónico de incidencias de la       |  |  |
|                        | Unidad en el link https://upn011.edu.mx/ostic/                       |  |  |
| Intranet               | Se define como una red informática interna de la Unidad, que         |  |  |
|                        | funciona a través de internet.                                       |  |  |
| Ticket                 | Archivo digital contenido en el sistema de incidencias cuyo objetivo |  |  |
|                        | es registrar y dar seguimiento a la incidencia, cuenta con           |  |  |
|                        | información detallada de la incidencia y tiene un número único de    |  |  |
|                        | referencia                                                           |  |  |
|                        |                                                                      |  |  |
| Personal de la Unidad  | Personal docente, no docente, directivo, adscrito o comisionado      |  |  |
|                        | que se encuentra laborando en la Unidad 011.                         |  |  |

#### 9. Anexos: Formato de permiso económico

|                                        | CONTROL DE EMISÓN          |                                                          |
|----------------------------------------|----------------------------|----------------------------------------------------------|
| ELABORÓ                                | REVISÓ                     | AUTORIZÓ                                                 |
| FIRMA:<br>C. Samantha Robles<br>Llamas | MAE. Carlos Cázaros Vargas | Mtra. Marthelena Guerrero<br>Rodríguez                   |
| Asistente de Subdirección<br>Académica | C. Oscar Maldonado Sosa    | Directora<br>Instituto de Educación<br>de Aguascalientes |
| FECHA: Noviembre/2018                  |                            | UNIVERSIDAD PEDAGOGICA NACIONA                           |

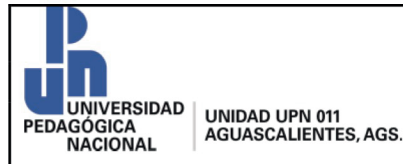

Revisión:0

Página 1 de 1

ASUNTO: Permiso económico

Aguascalientes, Ags., a xx de xx de 20 xx

Mtra. Marthelena Guerrero Rodríguez Directora de la Unidad 011 de la Universidad Pedagógica Nacional P R E S E N T E

Por este medio solicito a usted el goce de un día de Permiso Económico, que será utilizado el día xx de xxx del presente año.

Hago la petición anterior, para atender asuntos personales y con base en el derecho que tengo como trabajador de base de la Unidad UPN 011.

En espera de contar con su apoyo y sin otro particular de momento, agradezco la atención prestada a la presente solicitud.

Atentamente

Vo.Bo.

-Nombre-Subdirector ...\*

-Nombre-Interesado

\*En caso de formar parte del personal no docente, el Vo.Bo. lo firmará el subdirector administrativo, y para el personal docente, lo firmará el Subdirector Académico